# PROMOTIONS PORTAL HOW-TO GUIDE

Zan

#### **2025 UPDATED PROMOTIONS PROCESS**

SUBTEXT

DIONEER BOOKSHOP

The Promotions Portal is an easy-to-use, content database designed to streamline your access to booking and maintaining current promotional products and assets.

This database allows you to easily locate and reuse approved creative assets, maintains consistency across your campaigns, speeds up the booking and production process, and eliminates unnecessary steps to avoid missing or incorrect content.

## HOW IT WORKS

| MIDWEST<br>INDEPENDENT<br>BOOKSELLERS                                                                                                    | Spring Road Trip        | Winter Catalog for Advertisers               | Join MIBA           | Roadmap       | Programs        | Products & | Services |
|----------------------------------------------------------------------------------------------------|-------------------------|----------------------------------------------|---------------------|---------------|-----------------|------------|----------|
| ASSOCIATION                                                                                                    |                         |                                              | Resour              | rces Mem      | ber Directories | Awards     | About    |
| Promo                                                                                                    | Options                 |                                              |                     |               |                 |            |          |
| Search                                                                                                    | arch Products           | Category Promo Options                       | ~                   | Submit        |                 |            |          |
| STREET, STREET, STREET | Dedicated E-Blast       | t to our backcollar and inductor membars. F  | blacts can be co    | hadulad far   |                 | Price: 5   | \$300    |
|                                                                                                    | Supply an indge to blus | e to dur booksetter dira matistry members, e | -biusis cun be sc   | neualeu joi   |                 | View       |          |
| 1000000                                                                                                    | Newsletter Banner       | r weekly Midwest Indie Bestseller List E-new | sletter. The newsle | etter is sent |                 | Price: \$  | \$200    |
|                                                                                                    |                         |                                              |                     |               |                 | View       |          |

|                                                        | Success!                                              |
|--------------------------------------------------------|-------------------------------------------------------|
|                                                        | Your checkout is complete & was received by our team. |
|                                                        |                                                       |
| Products                                               |                                                       |
|                                                        |                                                       |
| edicated E-Blast TEST                                  |                                                       |
| edicated E-Blast TEST<br>HIS IS A TEST. NOT A REAL PRO | JUCT.                                                 |

#### **STEP 1**

Complete the normal purchase process for promotions. This step *HAS NOT* changed.

#### STEP 2

Using either the confirmation page or confirmation email links, you will be able to set the run date or *EDIT your promotion's information and content*.

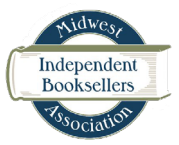

# HOW IT WORKS CONT.

| Promotions                                                                                                    | Portal                                                                                                    |                                                                                                    |                                                                                                    | 2                                                                                     |                   |
|----------------------------------------------------------------------------------------------------|----------------------------------------------------------------------------------------------------|----------------------------------------------------------------------------------------------------|----------------------------------------------------------------------------------------------------|---------------------------------------------------------------------------------------|-------------------|
| Email                                                                                                    |                                                                                                    |                                                                                                    |                                                                                                    | V<br>s                                                                                | Vh<br>cre         |
|                                                                                                    | Continue                                                                                                    |                                                                                                    |                                                                                                    | ι                                                                                     | lse               |
|                                                                                                    |                                                                                                    |                                                                                                    | A.                                                                                                    |                                                                                       |                   |
| Promotions Portal                                                                                                    |                                                                                                    |                                                                                                    | Sci                                                                                                    | hedule                                                                                |                   |
|                                                                                                    |                                                                                                    |                                                                                                    |                                                                                                    |                                                                                       |                   |
| Prom                                                                                                    | offens Partal                                                                                                    | Promotion type v 500                                                                                                    | ans v                                                                                                    | B.                                                                                    |                   |
| Prom                                                                                                    | enterna Paretal<br>Comunit + decarrars (F last ), à benerat 🔻 Her<br>A France The                                                                                                    | Providen Type v 5se<br>Providen Type<br>(Text)                                                                                                    | Schwid         Schwid           fils                                                                                                    | B.                                                                                    | A                 |
| Prom                                                                                                    | antiens Partal<br>Camero II de La Jacobiana V Para<br>A Antonia Tato<br>Tata Indones<br>Statu Robert<br>Santo Santo Coloreza                                                                                                    | Prendlon Type v 500<br>Prendlon Type<br>(Date)<br>(Date)                                                                                                    | Echedial<br>Aus V<br>Start Date<br>7/02/023 9 0/Sum<br>7/02/023 9 0/Sum                                                                                                    | B.                                                                                    | A 102             |
| Prom<br>1 000<br>2 000<br>2 000                                                                                                    | Internet Bartal<br>A Analysis Tim<br>In Standard Tim<br>In Standard T                                                                                                    | Promotion Type 20<br>Promotion Type<br>(1986)<br>(1986)<br>(1986)<br>(1986)                                                                                                    | Extended           tas         V           III. South Date         71/10/2015 0.00cm           VIND2022.3 Dogen         XI/10/2023 0.00cm           XI/202024.9 Polycem         XI/202024.9 Polycem                                                                                                    | B.                                                                                    | A                 |
|                                                                                                    | entione Partial Terminal International States (International States) A France Total Distribution Distribution                                                                                                    | Proveduc Type V Data<br>Proveduc Type<br>Description<br>Description<br>Description                                                                                                    | Schweize           bas                                                                                                    | B.<br>Allabrents                                                                      | A                 |
| Peer<br>0 00<br>0 00<br>0 0<br>0 0<br>0 00<br>0 0<br>0 0<br>0<br>0<br>0<br>0<br>0<br>0<br>0<br>0<br>0<br>0<br>0<br>0<br>0                                                                                                    | estima Portal Como I de Garación de Como Como Como Como Como Como Como Com                                                                                                    | Promoter Type         2         2           0         Pransition Type         2           0         Reserved         2           0         Reserved         2           0         Reserved         2           0         Reserved         2           0         Reserved         2                                                                                                    | Schedul           fus         V           2         Start Date           7/02/025 8/00am         W1/02/023 7/00am           W1/02/024 9/00am         W2/02/024 9/00am           V2/02/025 9/00am         W2/02/025 9/00am           V2/02/025 9/00am         W2/02/025 9/00am                                                                                                    | B.<br>Attachments<br>M<br>M<br>M<br>M<br>M<br>M<br>M<br>M                             | A<br>0722         |
| Prem<br>2 00<br>2 00<br>4 00<br>4 0<br>4                                                                                                    | enterna Partal Annual Tool State (Construction) Annual Tool State (Construction) Biol State State (Construction) Biol State State State (Construction) Biol State State (Construction) Biol State State (Construction) Biol State State State State (Construction) Biol State State St                                                                                                    | Preside Type 20<br>Preside Type<br>(Base)<br>(Base)<br>(Base)<br>(Base)<br>(Base)<br>(Base)<br>(Base)<br>(Base)                                                                                                    | Schedul           tras         ***           7/20205 800em         ***           7/20205 800em         ***           10/20205 900em         ***           40/2020 900em         ***           9/2020 900em         ***           9/2020 900em         ***                                                                                                    | B.<br>Attabures<br>M<br>S<br>S<br>S<br>S                                              | A<br>1022<br>1022 |
| Peem<br>2 00 0<br>3 00<br>4 00<br>4 00<br>2 00<br>2 0 | enterne Portal<br>Common + Common () () to () () to common<br>Portal Annue<br>Portal Annue<br>P | Provide 1994 - 2 data<br>9 Provide 1994 - 2 data<br>10000                                                                                                    | Bit March         Control           res         v         v           20         Bit March         V           20         Status         V           20         Status         V           20         Status         V           20         Status         V           20         Status         V           20         Status         V           20         Status         V           20         Status         V           20         Status         V           20         Status         Status           40         Status         V           40         Status         V                                                         | B.                                                                                    | A<br>Distribution |
|                                                                                                    | Arter Start Start S                                                                                                    | Parentice Type         20           0         Research Type           0         Research Type                                                                                                    | Noted           to                                                                                                    | B.<br>Alsobards<br>M<br>S<br>S<br>S<br>S<br>S<br>S<br>S<br>S<br>S<br>S<br>S<br>S<br>S | A<br>0022<br>0022 |
| 2 000<br>2 000<br>2                                                                                                 | entione Parcal Terminal International International Intern                                                                                                    | Presenter Type 2 See<br>9 Francescher Type<br>10007<br>10007<br>10 | States           no         0           2         Secular           10         70000 Secular           10         70000 Secular | B.<br>N<br>N<br>N<br>N<br>N<br>N<br>N<br>N<br>N<br>N<br>N<br>N<br>N                   |                   |

#### TEP 3

When choosing "edit promo info," you will see the screen shown in image **A.** 

Use the **email from your booking** to log in.

Image **B** is what you would see if you *have never previously booked* a promotion using your email (with MIBA).

If you *have previously booked* a promotion using your email (with MIBA), your portal will look similar to image **C**.

| Promotions P | Portal       |                 |             |                 |                |   |
|--------------|--------------|-----------------|-------------|-----------------|----------------|---|
| t Calendar   | + Create new | ↓ <b>F</b> Sort | J. Download | <b>Y</b> Filter | Promotion Type | ¥ |
| IO RECOIDS   |              |                 |             |                 |                |   |
|              |              |                 |             |                 |                |   |
|              |              |                 |             |                 |                |   |
|              |              |                 |             |                 |                |   |

#### STEP 4

To set up your new promotion, click ' + Create new,' in the top left corner.

|                               |                                     | Schedule         | 2           |                | 0                               |
|-------------------------------|-------------------------------------|------------------|-------------|----------------|---------------------------------|
| Download <b>Y</b> Filter Prom | winioad Y Filter Promotion Type V S |                  | Se          | arch Q         | Create new >                    |
|                               | Promotion Type                      | 1 Start Date     | Attachments | A Link Through |                                 |
|                               | Newsletter Banner                   | 5/11/2025 5:13pm |             |                | Featured Title                  |
|                               | Title Alert                         | 9/1/2025 12:00am | 10          |                |                                 |
|                               | Eblast                              | 5/27/2025 9:00am |             |                |                                 |
|                               | Eblast                              | 5/2/2025 2:00pm  |             |                | Promotion Type*                 |
|                               |                                     |                  |             |                | Eblast & Mega Feature Date Link |
|                               |                                     |                  |             |                | Submit                          |

#### **STEP 5**

A side panel will appear on the right. Use this panel to add your information to the booking entry, including the confirmation # from the booking email.

|                         | Schedule                       |       |                                 | ۲      |          |                |                 |        |
|-------------------------|--------------------------------|-------|---------------------------------|--------|----------|----------------|-----------------|--------|
| enteed Titler Promotion | blast & Mega Feature Date Link |       | Create new                      |        | <u> </u> |                |                 | ۲      |
|                         | C, Find an option              | roogh | Featured Title                  |        | Sei      | iron Q         | Create new      | ×      |
|                         | 5/16/2023 9:00am               |       |                                 |        | achments | A Link Through |                 |        |
|                         | 8/2/2023 9:00am                |       | Promotion Type*                 |        |          |                | Featured Title  |        |
|                         | 5/1/2025 8:05am                |       | (inter-                         | _      |          |                |                 |        |
|                         | 5/2/2025 9:00am                |       | Eblast & Mega Feature Date Link |        |          |                | Promotion Type* |        |
| 6                       | 5/2/2025 2:00pm                |       |                                 |        |          |                | Select          | × )    |
|                         | 5/3/2025 \$r00em               |       | paid                            |        |          |                |                 |        |
|                         | Sv4/2025 fr00am<br>Dove        |       |                                 |        |          |                | paid            |        |
|                         |                                |       |                                 |        |          |                |                 |        |
|                         |                                |       |                                 | Submit |          |                |                 |        |
|                         |                                | - I.  |                                 |        |          |                |                 | Submit |
|                         |                                |       |                                 |        |          |                |                 |        |

#### **STEP 6**

Select the date and promotion type.

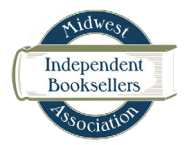

## HOW IT WORKS CONT.

| Lis | cal  | endar) + Create new 47 Sort 🗄 Download 🔻 Filter Pro | motion Type V Statu | s ~              |
|-----|------|-----------------------------------------------------|---------------------|------------------|
|     |      | A Featured Title                                    | Promotion Type      | Start Date       |
| 1   | Open | LOOK, ANOTHER BOOK                                  | Eblast              | 5/16/2023 9:00am |
| 2   | Open | JUST ANOTHER NEW BOOK                               | Newsletter Banner   | 5/11/2025 5:13pm |
| 3   | Open | THIS IS A NEW BOOK #2                               | Title Alert         | 9/1/2025 12:00am |
| 4   | Open | THIS IS A NEW BOOK                                  | Eblast              | 5/27/2025 9:00am |
| 5   | Open | ANOTHER NEW BOOK                                    | Eblast              | 5/2/2025 2:00pm  |

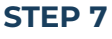

After the initial promotion entry is set up, log in at any time and add your creative assets, click-through link, subject line, etc. to that entry by clicking 'Open,' in the column next to the promo title.

Edit the contents of any booking at any time, up until 48 hours before the promotion runs.

# **HELPFUL INFO**

h

Filter your promotions by 'Promotion type' or 'status'.

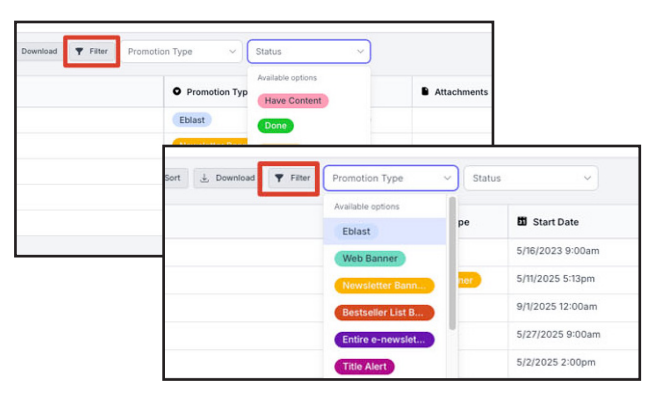

Download a .csv file of any/all of your promotions.

| Li | t Cal | endar) + Create new 17 Sort 1. Download 1 Filter Pro | omotion Type      | 15 3            |
|----|-------|------------------------------------------------------|-------------------|-----------------|
|    |       | A Featured Title                                     | Promotion Type    | Start Date      |
| 1  | Open  | LOOK, ANOTHER BOOK                                   | Eblast            | 5/16/2023 9:00  |
| 2  | Open  | JUST ANOTHER NEW BOOK                                | Newsletter Banner | 5/11/2025 5:13p |
| 3  | Open  | THIS IS A NEW BOOK #2                                | Title Alert       | 9/1/2025 12:00  |
| 4  | Open  | THIS IS A NEW BOOK                                   | Eblast            | 5/27/2025 9:00  |
| 5  | Open  | ANOTHER NEW BOOK                                     | Eblast            | 5/2/2025 2:00   |

## FREQUENTLY ASKED QUESTIONS

#### Do I have to set up and account with a password?

Not at the moment. This is our initial test of the promotions portal, however, that may change down the road.

Can I add more than one attachment to my promotion entry in the portal? Yes - up to 5 attachments are allowed per entry.

### I need to change the date of my promotion, can I do that in the portal? No - If you need to change the date of your booked promotion, please email aleah@midwestbooksellers.org to change all dates.

## **CONTACT US**

Aleah Salloway, Promotions Coordinator aleah@midwestbooksellers.org

Grace Hagen, Executive Director grace@midwestbooksellers.org

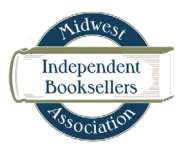